# THOMSON REUTERS EIKON 😑

## Introduction to Eikon Excel

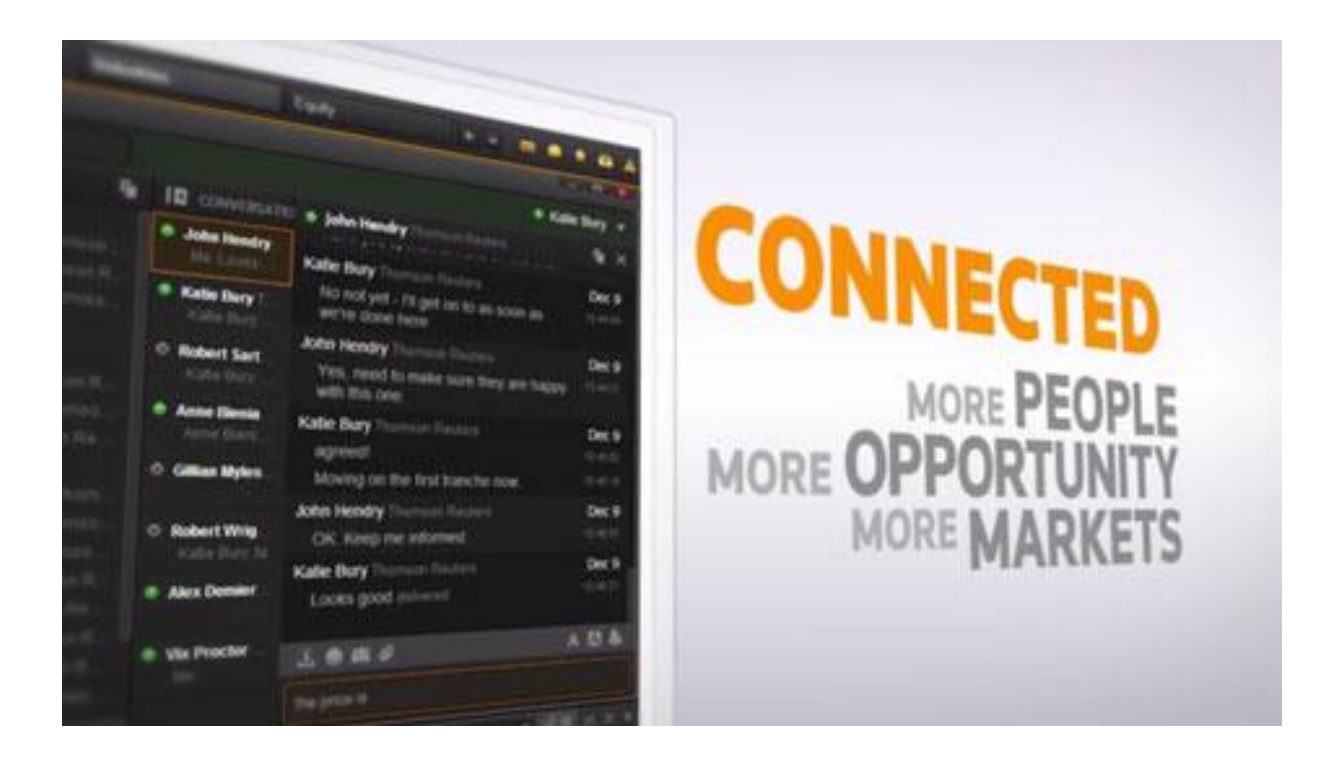

## **Document History**

| Version | Date         | Authors                       | Changes                           |
|---------|--------------|-------------------------------|-----------------------------------|
| 1.      | 15 July 2016 | Chua Rui Ting<br>Vincent Chia | First Issue for Eikon version 4.x |

## Contents

| n | troduction to Eikon Excel                          | 1  |
|---|----------------------------------------------------|----|
|   | Document History                                   | 2  |
|   | 1. Basics to Eikon Excel                           | 5  |
|   | Overview                                           | 5  |
|   | Key Functions Available in Eikon Excel             | 5  |
|   | How to Generate a Basic Table <=RIC> and <=DI>     | 6  |
|   | How to use the <=TR> function on Excel             | 7  |
|   | How to use Eikon Answers on Excel <=ANS>           | 8  |
|   | Real-Time Data with Formula Builder                | 8  |
|   | 2. Formula Builder                                 | 9  |
|   | Method 1: Formula Builder manually                 | 9  |
|   | Method 2: Formula Builder through Cell Referencing | 10 |
|   | 3. Screener                                        | 12 |
|   | 4. Charting                                        | 13 |
|   | 5. ISIN to RIC                                     | 14 |
|   |                                                    |    |

#### © Copyright Thomson Reuters 2016

Except as permitted by law, no part of this document may be reproduced or transmitted by any process or means without the prior consent of Thomson Reuters.

Thomson Reuters, by publishing this document, does not guarantee that any information contained herein is and will remain accurate or that use of the information will ensure correct and faultless operation of the relevant service or equipment.

Thomson Reuters, its agents and employees shall not be held liable to or through any user for any loss or damage whatsoever resulting from reliance on the information contained herein.

## THOMSON REUTERS EIKON FOR MICROSOFT OFFICE QUICK REFERENCE CARD | FREQUENTLY USED FORMULAS

| Financial Information |                           |                       |                           | Operating Income         |
|-----------------------|---------------------------|-----------------------|---------------------------|--------------------------|
| Revenue               | TR.Revenue                | EV                    | TR.EV                     | Devenue Estimate         |
| COGS                  | TR.CostofRevenueTotal     | Market Cap            | TR.CompanyMarketCap       | EPITDA Estimato          |
| Depreciation          | TR.Depreciation           | Shares Out            | TR.SharesOutstanding      | EBIT Estimate            |
| Gross Income          | TR.GrossProfit            | EPS                   | TR.BasicNormalizedEps     | Net Income Estimate      |
| S, G & A              | TR.SGandAExp              | Fully Diluted EPS     | TR.DilutedNormalizedEps   | CEPS Estimate            |
| Total operating exp   | TR.TotalOperatingExpense  | BVPS                  | TR.BookValuePerShare      | EDS                      |
| Operating Income      | TR.OperatingIncome        | CFPS                  | TR.CFPSActValue           | DPS                      |
| Interest Income       | TR.NetInterestIncome      | FCF Per Share         | TR.FCFPSActValue          | ROF                      |
| EBIT                  | TR.EBIT                   | DPS                   | TR.DpsCommonStock         | ROA                      |
| EBITDA                | TR.EBITDA                 | R&D                   | TR.ResearchAndDevelopment |                          |
| Pretax Income         | TR.NetIncomeBeforeTaxes   | Income Tax %          | TR.IncomeTaxRatePct       |                          |
| Net Income            | TR.NetIncome              | Dep & Amortization    | TR.DepreciationAmort      | Valuation (historical)   |
| Total Assets          | TR.TotalAssets            | Cash & Equivalents    | TR.CashAndSTInvestments   | EV/ Total Revenue        |
| Accounts Payable      | TR.AccountsPayable        | Receivables Total net | TR.TotalReceivablesNet    | EV/EBITDA                |
| Current Liabilities   | TR.CurrentLiabilities     | Inventories           | TR.Inventories            | EV/EBI1                  |
| Minority Interest     | TR.MinorityInterestBSStmt | Current Assets        | TR.CurrentAssets          | P/BVPS                   |
| Preferred Stock Net   | TR.PreferredStockNet      | Total Debt            | TR.TotalDebt              | P/ TangBVP5              |
| Total Liab & Equity   | TR.TtlLiabShareholderEqty | Net Debt              | TR.NetDebt                | P/E                      |
|                       |                           |                       |                           |                          |
| Fixed Income          |                           | Market Information    |                           | Valuation (forecast)     |
| Issuer Name           | TR.FilssuerName           | RIC                   | TR.RIC                    | EV/Fwd Total Rev         |
| Maturity Date         | TR.FiMaturityDate         | Closing Price         | TR.PriceClose             | Fwd EV/EBITDA            |
| Current Yield         | TR.FiCurrentYield         | Opening Price         | TR.PriceOpen              | Fwd EV EBIT              |
| Current Price         | TR.FiPrice                | Intra Day High        | TR.PriceHigh              | Foward P/EPS             |
| PrincipalAmount       | TR.FiFaceIssuedTotal      | Intra Day Low         | TR.PriceLow               | PEG Ratio                |
|                       |                           | Trading Volume        | TR.Volume                 | P/Foward CFPS            |
| Credit Rating         |                           | Dividend Yield        | TR.DividendYield          |                          |
| Rating                | TR.GR.Rating              | BETA 5 Year           | TR.BetaFiveYear           | Valuation SmartEstimates |
| Moodys Rating         | TR.FiMoodysRating         | Shares Outstanding    | TR.SharesOutstanding      | Fwd EV/Revenue           |
| S&P Rating            | TR.FiSPRating             | Headquarters          | TR.HeadquartersRegion     | Fwd EV/EBIT              |
| Fitch Rating          | TR.FiFitchsRating         | Industry              | TR.TRBCIndustry           | Fwd EV/EBITDA            |
|                       |                           | Business Description  | TR.BusinessSummary        | Fwd P/EPS                |

**Consensus Estimates** 

CAPEX

Average Broker Rec Price Target

- TR.RecMean, TR.RecLabel TR.PriceTargetMeanEst TR.CAPEXMean TR.OPRMeanEstimate TR.RevenueMeanEstimate TR.EBITDAMean TR.EBITMean TR.NetIncomeMeanEstimate TR.CFPSMean TR.EPSMeanEstimate TR.DPSMean TR.ROEMean TR.ROAMean
- TR.EVToSales TR.EVToEBITDA TR.EVToEBIT TR.PriceToBVPerShare TR.PriceToTangBVPerShare TR.PE
- TR.EV/TR.RevenueMeanEstimate TR.EV/TR.EBITDAMean TR.EV/TR.EBITMean TR.PtoEPSMeanEst TR.PEG TR.PtoCPSMeanEst
- TR.FwdEVtoREVSmartEst TR.FwdEVtoEBISmartEst TR.FwdEVtoEBTSmartEst TR.FwdPtoEPSSmartEst

#### Introduction to Eikon Excel

| Date and Time functions                                                                                                    |               |                                  |                               |                          |                                                                                                    |                                 |                                        |                                                 |
|----------------------------------------------------------------------------------------------------|---------------|----------------------------------|-------------------------------|--------------------------|----------------------------------------------------------------------------------------------------|---------------------------------|----------------------------------------|-------------------------------------------------|
| =DfAddWD                                                                                                    | Adds the nu   | mber of working day              | s to a dat                    | e <mark>]</mark> Syntax: | =DFAddMon                                                                                           | nths (Calendars, C              | alcDate, Nb <mark>Months</mark> , DfMo | de)                                             |
| =DfAddMonths                                                                                                    | Adds the nu   | mber of months to a              | date                          | e.g.=Df/                 | AddWD("'USA'                                                                                        | ","30JUN05",2,""                | )                                      |                                                 |
| =DfAddYears                                                                                                    | Adds a num    | ber of years to a date           | e                             | J Function               | Output: July                                                                                        | 5th 2005 (July 4t)              | n 2005 is a non-working da             | ay in the US,                                   |
| =RTNow                                                                                                    | Retrieves th  | e current system tim             | e                             | hence th                 | e next working                                                                                      | g day is retrieved)             |                                        |                                                 |
| =RTToday                                                                                                    | Retrieves th  | e current system dat             | te                            |                          |                                                                                                    |                                 |                                        |                                                 |
| Financial Period Syntax                                                                                                    |               |                                  |                               |                          | NULL: Popu                                                                                          | ulating empty cell              | 5                                      |                                                 |
| Relative Periods                                                                                                    |               |                                  | Period                        | Argument Codes           | NULL:ZERO                                                                                           | )                               | displays O                             |                                                 |
| FY[n] Fiscal Year                                                                                                    | (Replace n    | with 0 for last                  | FY0                           | Last Fiscal Year         | NULL:NA                                                                                             |                                 | displays #NA                           |                                                 |
| FQ[n] Fiscal Quarter                                                                                                    | reported p    | eriod, -1 for                    | FY1                           | Next Fiscal Year         | NULL:NANE                                                                                           | D                               | displays #N/A ND                       |                                                 |
| FI[n] Fiscal Interim                                                                                                    | previous p    | eriod and 1 for                  | FY-1                          | Previous Fiscal Year     | NULL:SKIP                                                                                           |                                 | skips line if no data for at           | least one instrument                            |
| FS[n] Fiscal Semi-Annual                                                                                                    | next period   | d)                               | FQ0                           | Last Fiscal Quarter      | NULL:PREV                                                                                           | IOUS                            | duplicates value of the pr             | evious data point                               |
| CY[n] Calendar Year                                                                                                    |               |                                  | FI                            | Fiscal Interim           | NULL:NEXT                                                                                           | r                               | duplicates value of the fo             | llowing data point                              |
|                                                                                                    |               |                                  | FS                            | Fiscal Semi-Annual       | Scale Param                                                                                         | neter                           |                                        | Chain Instruments                               |
| Absolute Periods                                                                                                    |               |                                  | CY                            | Calendar Year            | 0 No 9                                                                                              | No Scaling                      |                                        | e.g. 0#.DJA, 0#.FTSE, 0#.STOXX, 0#.NDX, 0#.N225 |
| FY[YYYY] e.g. FY2014, FY2012 LTM Last Twelve Months                                                                                                    |               | 3 Scale the value into thousands |                               | housands                 | (.FTSE is the RIC of FTSE100 index, while 0#.FTSE gives all the<br>RICs for the index constituents) |                                 |                                        |                                                 |
| CY[YYYY] e.g. CY2013                                                                                                    |               |                                  | NTM                           | Next Twelve Months       | 6 Sca                                                                                               | 5 Scale the value into millions |                                        |                                                 |
| [q]FQ[YYYY] Fiscal Year/quarter e.g                                                                                                    | g. 3FQ2013    |                                  |                               |                          | 9 Sca                                                                                               | le the value into b             | illions                                |                                                 |
| [s]FS[YYYY] Fiscal Semi-Annual e.g                                                                                                    | g. 2FS2013    |                                  |                               |                          |                                                                                                    |                                 |                                        |                                                 |
| Eikon Formulae Shortcuts                                                                                                    |               |                                  |                               |                          | Useful ISO 0                                                                                        | Codes                           |                                        |                                                 |
| =RIC Identifier lookup                                                                                                    | 1             | CTRL - Selects top               | o hit                         |                          | Australian D                                                                                        | Dollar AUD                      |                                        |                                                 |
| =DI Data Item lookup                                                                                                    | ļ             | TAB - Moves to ne                | xt argume                     | ent                      | British Poun                                                                                        | nd GBP                          |                                        |                                                 |
| =ANS Answers your question                                                                                                    | on (          | Enter - Commits f                | unction                       |                          | Canadian D                                                                                          |                                 |                                        |                                                 |
| =TR Formula builder                                                                                                    | ,             | Esc - Exits out of a             | ssistant                      |                          | Canadian Do                                                                                         | ottar CAD                       |                                        |                                                 |
| Basic Eikon Formula                                                                                                    |               |                                  |                               |                          | Chinese Yua                                                                                         | an CNY                          |                                        |                                                 |
| TR(Instrument(s), Data Item(s), Par                                                                                                    | rameters(s))  |                                  |                               |                          | Danish Kron                                                                                         | ner DKK                         |                                        |                                                 |
| "=TR("MSFT.O","TR.TotalRevenue"                                                                                                    | ,"Period=FY0  | ")                               |                               |                          | Euro                                                                                                | EUR                             |                                        |                                                 |
| displays Microsoft's most recent fiscal year total revenue.                                                                                                    |               |                                  | Hong Kong I                   | Dollar HKD               |                                                                                                    |                                 |                                        |                                                 |
| Advanced Elkon Formula                                                                                                    |               |                                  | Japanese Ye                   | en JPY                   |                                                                                                    |                                 |                                        |                                                 |
| TR(Instrument(s), Data Item(s), Parameters(s), Destination cell, Cell references)                                                                                                    |               |                                  |                               | Swedish Kro              | onor SEK                                                                                            |                                 |                                        |                                                 |
| "=TR("MSFT.O","TR.Revenue","Per                                                                                                    | riod=#1 Scale | =#2 Curn=#3 CH= Fd               | i", <mark>\$</mark> A \$1, B1 | .C1,D1)                  | Swiss Franc                                                                                         | CHF                             |                                        |                                                 |
| displays : <b>Microsoft's Revenue</b> for the <b>period in cell B1, scaled to the number in C1</b> converted to <b>currency</b><br><b>in D1</b> , with column header. The output is shown in cell \$A\$1 |               |                                  | US Dollar                     | USD                      |                                                                                                    |                                 |                                        |                                                 |

## 1. Basics to Eikon Excel

#### **Overview**

In order to access Eikon Excel, one should open the Thomson Reuters - Microsoft Excel application and do the following.

In the Thomson Reuters tab, press on the Offline button to log in. Ensure that the button now shows online before proceeding.

Despite the many capabilities of the application, we will only focus on the core functions required for you to utilize.

On the Thomson Reuters Tab, the following can be seen

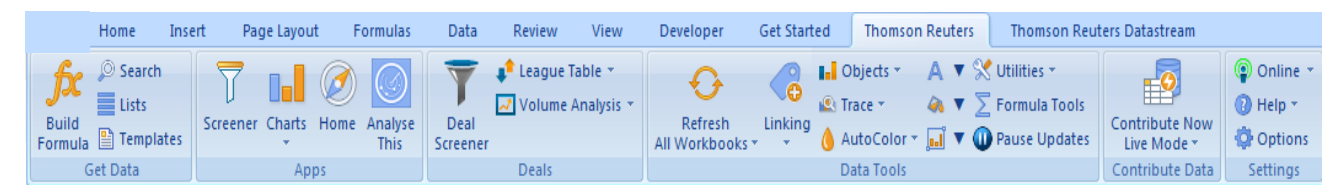

#### Key Functions Available in Eikon Excel

#### 1. Data Retrieval

The data retrieval function could be used to retrieve real-time data and to generate tables containing a list of instruments and data items. (E.g. EPS of Apple)

#### 2. How to build your own formula

Using the "Build Formula" button in the toolbar, one can use the application to customize their own formulas with different instruments, data items and specific parameters. Here, both real-time and historical figures can be retrieved.

#### 3. How to screen for stocks

Similar to the SCREENER application in Eikon, one can use this application to generate a list of equities based on their filter preferences.

#### 4. How to plot charts

Real-time charts with the ability to reflect real-time changes can be plotted with this function

#### 5. How to use templates to generate more complex spreadsheets

Using the sample templates available in Eikon Excel, users who wish to prepare more sophisticated spreadsheets can now do so with ease.

#### How to Generate a Basic Table <=RIC> and <=DI>

Note that the positioning of where the information is entered is important. Hence, we would provide example cell numbers in order to illustrate the following.

Assuming you have a new spreadsheet open in Excel, the following steps could be observed in order to generate a list or table of data and instruments.

1. In Cell A2, (A3, A4 etc), enter the list of RICs (Reuters Instrument Code) you require.

Type "=RIC(" to pull up the following function and type in the instruments. Note that you can only enter one instrument per row. The code will also be hard coded and is not part of a formula.

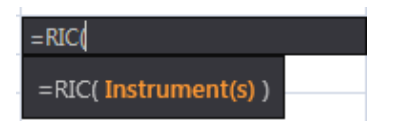

2. In Cell B1 (C1, D1 etc), enter the list of Data Items you require.

Type "=DI(" to pull up the following function and type in the data items (e.g. EPS, Dividend). Note that you can only enter one Data item per row.

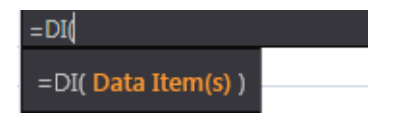

3. After keying in all your required instruments and data items, right-click in cell B2 and select <Thomson Reuters SpeedData> for the results to appear as follows.

|         | TR.TotalRevenue | TR.CompanyMarketCap | TR.RepEPSMean |
|---------|-----------------|---------------------|---------------|
| STEL.SI | 16961200000     | 61297552416         | 0.25019       |
| DBSM.SI | NULL            | 39225098942         | 1.72953       |
| STAR.SI | 2444300000      | 6174211233          | 0.2005        |
| MONE.SI | 1157196000      | 2361796484          | 0.18769       |
| OCBC.SI | NULL            | 34730446296         | 0.87755       |
| С       | NULL            | 1.26672E+11         | 4.70414       |

4. To "refresh" the table to make new figures appear for every RIC or DI entered, there are two ways to do so:

A: Right Click in B2 and repeat Step 3 to make the figures appear again

B: Press F2 after selecting B2 and drag the formula box to include the new RICs and DI

Please refer to the next page for another method to create the list.

#### How to use the <=TR> function on Excel

Users who wish to create a more complex list or table may find the above example a little tedious. Hence, there is another method, albeit more complicated, that could be used.

1. In any empty cell, type "=TR(" to pull up the following.

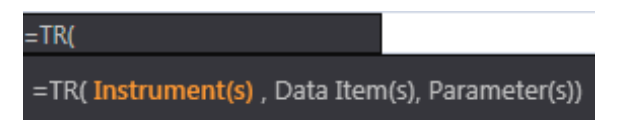

2. To start off, we would choose different instruments (E.g. AAPL.O for Apple and GOOG.O for Google), pressing enter after each instrument.

3. To continue to the Data Items, press the TAB button

4. Enter different data items (e.g. Total Revenue, Company Market Cap), separating each item by pressing enter.

5. Moving on to the period parameter, first type <PERIOD> and hit enter, type in FY0

6. In order to make the Column and Row Headings appear, press enter after deciding the period and type **<CH>** and **<RH>** and select Field and Instruments respectively.

This would generate a formula similar to the following

=TR("GOOG.O;AAPL.O", "TR.TotalRevenue;TR.CompanyMarketCap;TR.BasicNormalizedEps", "Period:FY0 SDate:0CY EDate:-1AW; CH:Fd; RH:In")

| Updated at 16:38:09 | Total Revenue | Company Market Cap | <b>Basic Normalized EPS</b> |
|---------------------|---------------|--------------------|-----------------------------|
| GOOG.O              | 66001000000   | 5.28448E+11        | 20.59118                    |
| GOOG.O              | 66001000000   | 5.16205E+11        | 20.59118                    |
| GOOG.0              | 66001000000   | 5.17176E+11        | 20.59118                    |
| GOOG.0              | 66001000000   | 5.16782E+11        | 20.59118                    |
| GOOG.0              | 66001000000   | 5.04557E+11        | 20.59118                    |
| GOOG.0              | 66001000000   | 4.96985E+11        | 20.59118                    |
| GOOG.0              | 66001000000   | 4.98263E+11        | 20.59118                    |
| GOOG.0              | 66001000000   | 5.05931E+11        | 20.59118                    |
| GOOG.0              | 66001000000   | 4.88298E+11        | 20.59118                    |
| GOOG.0              | 66001000000   | 4.97236E+11        | 20.59118                    |
| GOOG.0              | 66001000000   | 4.8308E+11         | 20.59118                    |
| GOOG.O              | 66001000000   | 4.8308E+11         | 20.59118                    |

Also, the table will be refreshed when you press the **<Refresh All Workbooks>** button in the Thomson Reuters Toolbar.

#### How to use Eikon Answers on Excel <=ANS>

Alternatively, in order to generate an active formula, instead of a hard code, one can type **<=ANS>** with your requirements, similar to how Eikon Answers works on Eikon.

1. Type "=ANS(" in any empty cell to pull up the following function

| =ANS              |  |
|-------------------|--|
| =ANS( Free Text ) |  |

2. In the free text area, specify the companies and data items needed, leaving a space between each item. (e.g. UOB DBS OCBC Company Market Cap) or (e.g. UOB DBS OCBC EPS)

3. This would automatically correct into a function and display the results in a table, with an underlying active formula as shown below.

| Updated at 17:51:57 | Company Market Cap |
|---------------------|--------------------|
| UOBH.SI             | 29330412700        |
| DBSM.SI             | 39331170914        |
| OCBC.SI             | 34745247757        |

#### **Real-Time Data with Formula Builder**

One last way to retrieve real-time data is to utilize the Formula Builder Application, by pressing on the **Suild Formula>** icon in the Thomson Reuters toolbar.

1. Insert the RIC that you require

2. Insert the data item you wish to inquire about. Note that the code for the last-trading price is <CF\_Last>

3. Press Insert.

| 😑 FORMULA BUILDER                       |                                           |             |         | = ×                 |
|-----------------------------------------|-------------------------------------------|-------------|---------|---------------------|
| Instruments: STEL.SI Search Instruments |                                           |             |         | TR                  |
| 🔻 DATA ITEMS 🗱 🛃 Interval: Daily 🗸      | Search Data Items                         |             |         | ER                  |
| Favorites (2)                           | Net Chng                                  | Description | Paramet |                     |
| ▶ Real Time (3882)                      | Ask                                       | Parameters: |         |                     |
| Cross Asset (17)                        | Bid                                       | Sor         | t Order | DESC                |
| Equity (58)                             | Last                                      | R           | T Feed  | IDN 🗸               |
| Equity Derivatives (34)                 | Close                                     |             |         |                     |
| Fixed Income (60)                       | Tick                                      |             |         |                     |
| Bond Derivatives (46)                   | Currency                                  |             |         |                     |
| Credit Derivatives (54)                 | Source                                    |             |         |                     |
| FX & Money (26)                         | High                                      |             |         |                     |
| FX Derivatives (30)                     | Low                                       |             |         |                     |
| Interest Rate Derivatives (24)          | Add All (17)                              | -           |         |                     |
| Selected Items: CF_LAST Drag to Reorder |                                           |             |         |                     |
| =TR("STEL.SI","CF_LAST ")               |                                           |             |         | Layout<br>Clear All |
| Consolidate Formulas 👔 🔲 Add data fie   | Ids as cell references 🖬 Update Frequency |             |         | Insert              |

Alternatively, enter the following =TR("STEL.SI","CF\_LAST") for the figure.

## 2. Formula Builder

#### Method 1: Formula Builder manually

In order to enter data manually, you should do the following:

1. Enter the RIC (Instrument) required, and search for the data items either through the scroll menu at the side or by searching in the "Search Data Items" Bar.

| 😑 FORMULA BUILDER                               |                                                        |               |                    | ≡ _ □ ×   |
|-------------------------------------------------|--------------------------------------------------------|---------------|--------------------|-----------|
| Instruments: STELSI Search Instruments          |                                                        |               |                    | TR        |
| 🔻 DATA ITEMS 👫 🛃 Interval: Daily 🗠              | Search Data Items                                      |               |                    | R         |
| Price & Volume (334)                            | Diluted Net Income                                     | Description   | Parameters & Quick |           |
| <ul> <li>Reuters Fundamentals (1544)</li> </ul> | Diluted Weighted Average Shares                        | Parameters:   |                    | Series    |
| General Information (42)                        | Diluted EPS Excluding Extraordinary Items              | Last $\vee$ 3 | ÷FY                | ~         |
| Standardized Income Statement (297)             | Diluted EPS Including Extraordinary Items              | Roll Per      | riods True         | ~         |
| Standardized Balance Sheet (343)                | Gross Margin, Percent                                  | Align T       | Type PrelimDate    | ~         |
| Standardized Cash Flow (105)                    | Operating Margin, Percent                              | State Rsdt    | $\sim$             |           |
| Income Statement KPIs (153)                     | Pretax Margin, Percent                                 | Curre         | ency Default       | ~         |
| Balance Sheet KPIs (99)                         | DPS - Common Stock Primary Issue                       | Interim T     | Type Single        | ~         |
| Business and Geographic Segments (106)          | Gross Dividends - Common Stock                         | Methodo       | blogy InterimSum   | $\sim$    |
| Private Company Fundamentals (399)              | Basic Normalized EPS                                   | 0             | utout Value        | V 1       |
| Period End Ratios (1464)                        | Add All (297)                                          |               |                    | Show Less |
| Selected Items: TR.BasicNormalizedEps Dra       |                                                        |               |                    |           |
| =TR("STEL.SI", "TR.BasicNormalizedEps ","SDate  | =0 EDate=-2 Period=FY0 Frq=FY CH=Fd;fperiod RH=IN",B2) |               |                    | Layout    |
|                                                 |                                                        |               |                    |           |
| Consolidate Formulas 👔 📃 Add data fiel          | ds as cell references 1 Update Frequency               |               |                    | Insert    |

2. After choosing the data item required, proceed to the "Parameters & Quick Functions" Tab to adjust the different Periods, Currency and data required.

3. After selecting the items, select layout to arrive at the following page. Here, edit the type of headings you require and view a preview screen at the bottom. Press Ok to insert an active formula in your destination cell.

| 😑 Layo  | out                                                                        |             |             |                          |     | _ 0                  | ×   |
|---------|----------------------------------------------------------------------------|-------------|-------------|--------------------------|-----|----------------------|-----|
| AV      | AILABLE HEADERS                                                            |             | COLL        | JMNS (CH)                |     | ROWS (RH)            |     |
| Fina    | Date<br>Calc Date<br>Period End Date<br>Currency<br>ancial Period Relative | Drag        | Financial F | Field<br>Period Absolute |     | Instrument           |     |
| Incl    | Include NULL parameter NA                                                  |             |             |                          |     |                      |     |
| Destina | ation Cell: B2 🗙 🔣                                                         | i Go to Op  |             |                          |     |                      |     |
|         |                                                                            | c           |             |                          |     |                      |     |
| 2       |                                                                            | Basic Norma | lized EPS   | Basic Normalized         | EPS | Basic Normalized EPS | 5   |
| 3       |                                                                            | FY2016      |             | FY2015                   |     | FY2014               |     |
| 4       | STEL.SI                                                                    |             |             |                          |     |                      | .22 |
|         |                                                                            |             |             |                          |     |                      | ОК  |

#### Method 2: Formula Builder through Cell Referencing

To build a formula through cell-referencing, one should first set up a table as shown below

|         | TR.EPSMean |        |        |
|---------|------------|--------|--------|
|         | FY2015     | FY2016 | FY2017 |
| STEL.SI |            |        |        |
| DBSM.SI |            |        |        |
| STAR.SI |            |        |        |

Open the Build Formula application.

1. Instrument Cell Reference by selecting the 🗮 icon next to the instrument search bar

2. Data Item Cell Reference (Note that the Data Item should be entered through the TR convention)

3. In the parameters tab, change the financial period to the last option <CELLREF> and select "FY2015"

Note: the year has to be typed with no space in between FY and 2015

4. Change the Cell Reference to remove the "\$" in front of the alphabet signifying the column. Note that this is essential.

| 😑 FORMULA BUILDER                                          |                                          |                    |        | ≡                   | _ 0       | ×    |
|------------------------------------------------------------|------------------------------------------|--------------------|--------|---------------------|-----------|------|
| Instruments: \$A\$3:\$A\$5                                 |                                          |                    |        |                     | T (       | R    |
| 🔻 DATA ITEMS 🐰 🗹 Interval: Daily 🗸                         |                                          |                    |        |                     | (         | R    |
| Period End Ratios (1464)                                   | Recommendation - Mean (1-5)              | Description        | Param  | eters & Quick Funct |           |      |
| Time Series Ratios (30)                                    | Recommendation - Mean Label              | Parameters:        |        | l                   | Serie     | es   |
| I/B/E/S Estimates (12761)                                  | Price Target - Mean                      |                    | As of  | 1D                  | ~ ?       | 2    |
| Summary Estimates (714)                                    | Long Term Growth - Mean                  | Output 0           | Option | Select              |           | - 11 |
| Dotailod Ectimatos (729)                                   | Revenue - Mean                           | Proprietary Data S | ource  | ThomsonReuters      |           |      |
|                                                            | EBITDA - Mean                            | r topnetary Data a | ource  | monsonkeuters       |           |      |
| Actuals (515)                                              | EBIT - Mean                              | Financial          | Period | B\$2                | ~ 3       |      |
| Summary Estimates (KPIs) (1307)                            | Operating Profit - Mean                  |                    | Lag    |                     | $\sim$    | - 11 |
| Detailed Estimates (KPIs) (1568)                           | Pre-Tax Profit - Mean                    | Roll P             | eriods | TRUE                | $\sim$    | - 11 |
| <ul> <li>Actual (KPIs) (1156)</li> </ul>                   | Net Income - Mean                        | Aliar              | 1 Type | PrelimDate          | $\sim$    | - 11 |
| StarMine SmartEstimates (807)                              | Earnings Per Share - Mean                | Concoli            | dation | Consolidated        | ×         | - 11 |
| Estimate Ratios (147)                                      |                                          | Consoli            | uation | Consolidated        |           | - 11 |
| Selected Items: TR.EPSMean Drag to Reorde                  |                                          | <u> </u>           | ropeu  | Dofault             | $\sim$    |      |
| =TR(\$A\$3:\$A\$5, <mark>\$B\$1,"</mark> Period=#1",,B\$2) |                                          |                    |        |                     | Layout    |      |
|                                                            |                                          |                    |        |                     | Clear All |      |
| Consolidate Formulas i Add data field                      | ds as cell references i Update Frequency |                    |        |                     | Insert    |      |

5. Go to layout and remove all the fields, as shown below. Under the Destination Cell, press "x" to delete any destination cell selected by default.

| 😑 Layout                                                                                                    |              | ×         |
|----------------------------------------------------------------------------------------------------|--------------|-----------|
| AVAILABLE HEADERS                                                                                                    | COLUMNS (CH) | ROWS (RH) |
| Field Drag<br>Instrument Calc Date Date Reset<br>Einancial Period Absolute<br>Financial Period Relative<br>Currency Date NULL parameter |              |           |
|                                                                                                    |              |           |
| Sorting Order: + i Drag to Reorde                                                                                                    |              |           |
|                                                                                                    | A            |           |
|                                                                                                    |              |           |
|                                                                                                    |              | ОК        |

6. To create the table, drag the formula to cover all the necessary cells.

## 3. Screener

The screener application on Eikon Excel is largely similar to that on Eikon itself, with a similar interface and design.

Press the Screener button in the Eikon Toolbar.

Adjust all the necessary fields, including the currency and universe (type of companies).

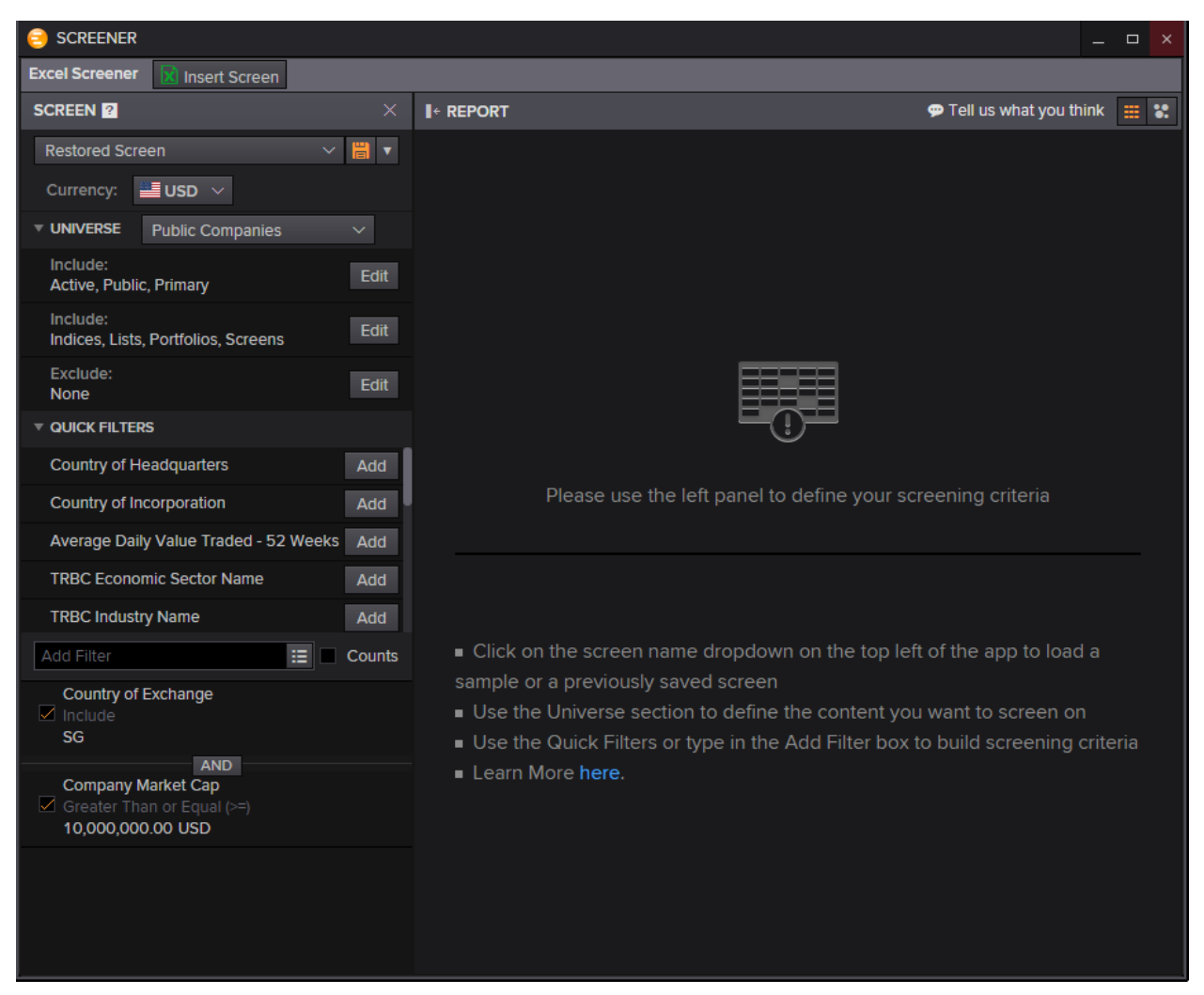

#### Generate a table that will look like the following by pressing "Insert Screen"

| Company Common Name                   | Country of Exchange | Company Market Cap |
|---------------------------------------|---------------------|--------------------|
| Tiong Seng Holdings Ltd               | Singapore           | 81433429.62        |
| Global Palm Resources Holdings Ltd    | Singapore           | 44205197.11        |
| Bund Center Investment Ltd            | Singapore           | 426673773          |
| ES Group (Holdings) Ltd               | Singapore           | 12508489.59        |
| Smartflex Holdings Ltd                | Singapore           | 18574900.34        |
| Leader Environmental Technologies Ltd | Singapore           | 22781965.16        |
| Yamada Green Resources Ltd            | Singapore           | 35323375.57        |

## 4. Charting

Plot charts on Eikon Excel through the **Charts** button in the Toolbar using a similar interface to that of the F10 shortcut.

After specifying the range of cells to insert the chart component and the range of cells to be linked (if any), you will be prompted with the below page.

| Insert Analysis                                                                                                    |                             | X               |  |
|----------------------------------------------------------------------------------------------------|-----------------------------|-----------------|--|
| Ease of Movement<br>Envelopes - Percentage<br>Equivolume<br>Hedge Ratio<br>Ichimoku Kinko Hyo<br>Indexed Price Performance / Rebai<br>Inverse<br>Kagi<br>Kairi<br>Keltner Channels<br>Line<br>Linear Regression Indicator<br>Linear Regression Slope<br>MACD<br>MACD Forest<br>Majority Rule<br>Market Profile<br>Median Price<br>Mike Base<br>Mike Medium<br>Mike Strong<br>Mike Weak<br>Momentum<br>Money Flow Index | General Display Level Lines | Event Markers   |  |
| Click here to customize the Analysis List.                                                                                                    |                             | Add Cancel Help |  |

Here, you can select the line you want to plot, as well as insert any analysis necessary.

To return to this page after inserting the chart, press on the **Charts** button in the toolbar once again and click on Manage Charts > Insert Analysis.

You should be able to view a chart as follows.

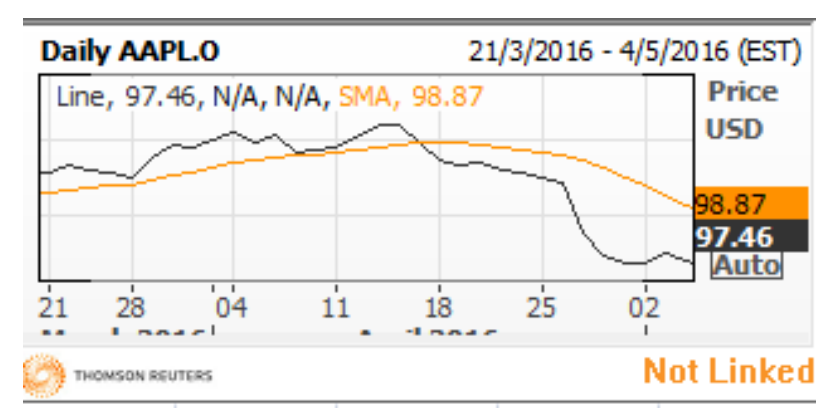

Note that the date as well as the time zone can be customized to your needs as well

## 5. ISIN to RIC

Using Microsoft Excel, one is able to translate the ISIN of different instruments to the RIC as stated on Eikon.

1. In Eikon Excel, ensure that the two different ISIN code (or Sedol codes) are in different cells.

GB00BH4HKS39 US4592001014

2. Open the Formula Builder through the Eikon Toolbar.

| 😑 FORMULA BUILDER                             |                                          |                                     | = ×                             |
|-----------------------------------------------|------------------------------------------|-------------------------------------|---------------------------------|
| Instruments: \$A\$6:\$A\$7                    |                                          |                                     | T R                             |
| 🔻 DATA ITEMS 🚼 🔟 Interval: Daily 🗸            | ric                                      |                                     | R                               |
| Top Matches (20)                              | RIC                                      | Description                         | Parameters & Quick Functions    |
| <ul> <li>Real Time (15)</li> </ul>            | RIC                                      | RIC                                 | *                               |
| Reference & Identifiers (11)                  | Primary Quote RIC                        | [TR.RIC]                            |                                 |
| Price & Volume (2)                            | Stock RIC                                | VOD.L; IBM.N (GBC                   | 00BH4HKS39; US4592001014)       |
| Period End Ratios (5)                         | Stock RIC                                | Definition:<br>Reuters Instrument ( | Code consolidated with RICCode  |
| I/B/E/S Estimates (4)                         | Stock RIC                                |                                     |                                 |
| Equity Index Information (3)                  | Stock RIC                                | Date: 02/08/1992; 03/23/1990        |                                 |
| <ul> <li>Lipper Funds (2)</li> </ul>          | Return On Invested Capital - Mean        | RICCode; Reuters In                 | strument Code consolidated with |
| Covernment/Corporate Read (10)                | RIC Code                                 | RICCode                             |                                 |
| Government/Corporate Bond (10)                | Primary RIC                              | Display Name: RIC;                  | RIC                             |
| US Municipal Bond (1)                         | Lipper RIC                               |                                     |                                 |
| Single Name CDS (7)                           | Add All (20)                             |                                     |                                 |
| Selected Items: TR.RIC Drag to Reorder        |                                          |                                     |                                 |
| =TR(\$A\$6:\$A\$7,"TR.RIC ","CH=Fd RH=IN CODE | =ISIN")                                  |                                     | Layout                          |
|                                               |                                          |                                     | Clear All                       |
|                                               |                                          |                                     |                                 |
| Consolidate Formulas <b>E</b> Add data fiel   | ds as cell references 1 Update Frequency |                                     | Insert                          |

3. Use the cell reference feature to link the cells to the instruments as required.

4. Tick the box next to the "Symbol Type" and select the type of code currently used (e.g. ISIN)

| CELL REFERENCE |               |      | × |
|----------------|---------------|------|---|
| Instruments:   | \$A\$6:\$A\$7 |      |   |
| 🗹 Symbol Type  | ISIN          |      |   |
|                | Select Ca     | ncel |   |

5. The RIC would then be generated as follows.

| Updated at 10:07:23 |              |       |
|---------------------|--------------|-------|
|                     |              | RIC   |
|                     | GB00BH4HKS39 | VOD.L |
|                     | US4592001014 | IBM.N |

Alternatively, users can translate ISIN codes into Lipper RICs as well.

1. After opening the Formula Builder, select the Identifiers > Lipper RIC

| 😑 FORMULA BUILDER                                     |                                           |             | :                     | ≡ _ □ ×   |
|-------------------------------------------------------|-------------------------------------------|-------------|-----------------------|-----------|
| Instruments: \$A\$2                                   |                                           |             |                       | TR        |
| 🔻 DATA ITEMS 🚼 🛃 Interval: Daily 🗸                    | Search Data Items                         |             |                       | R         |
| Real Time (3882)                                      | Trading Symbol                            | Description | Parameters & Quick Fi | unctions  |
| <ul> <li>Reference &amp; Identifiers (210)</li> </ul> | Primary RIC                               | Parameters: |                       |           |
| General Information (36)                              | RIC Code                                  |             | Output Value          | ∨ i       |
| Identifiers (38)                                      | SEDOL Code                                |             |                       |           |
| Reference (3)                                         | SIC Conference Scheme                     |             |                       |           |
| Index Membership (2)                                  | Sicovam                                   |             |                       |           |
|                                                       | Issuer Ticker                             |             |                       |           |
| Business Sector Membership (2)                        | Underlying Issuer Org ID                  |             |                       |           |
| Organization Descriptive Data (98)                    | Valoren                                   |             |                       |           |
| Instrument Descriptive Data (14)                      | Wert                                      |             |                       |           |
| Quote Descriptive Data (12)                           | Lipper RIC                                |             |                       |           |
| Officers and Directors (5)                            | Add All (38)                              |             |                       |           |
| Selected Items: TR LipperRICCode Drag to F            |                                           |             |                       |           |
|                                                       |                                           |             |                       | 1 minut   |
|                                                       | CODE=ISIN",C3)                            |             |                       |           |
|                                                       |                                           |             |                       | Clear Air |
| Consolidate Formulas 🚺 🔲 Add data fiel                | Ids as cell references i Update Frequency |             |                       | Insert    |
|                                                       |                                           |             |                       |           |

2. After cell-referencing as shown above, click insert and the following codes will be generated.

| Updated at 10:07:23 |              |            |
|---------------------|--------------|------------|
|                     |              | Lipper RIC |
|                     | US04315J2096 | LP40050069 |
|                     |              |            |